口座登録(メイン口座)

1.アプリをダウンロード し「ログインまたは口座 登録」をタップ

#### 2.登録する口座の「支店 番号・支店名」を選択し、 「口座番号」を入力

# 3.「お名前(カナ)」 「生年月日」「金庫にお届の電話番号下4桁」を入力

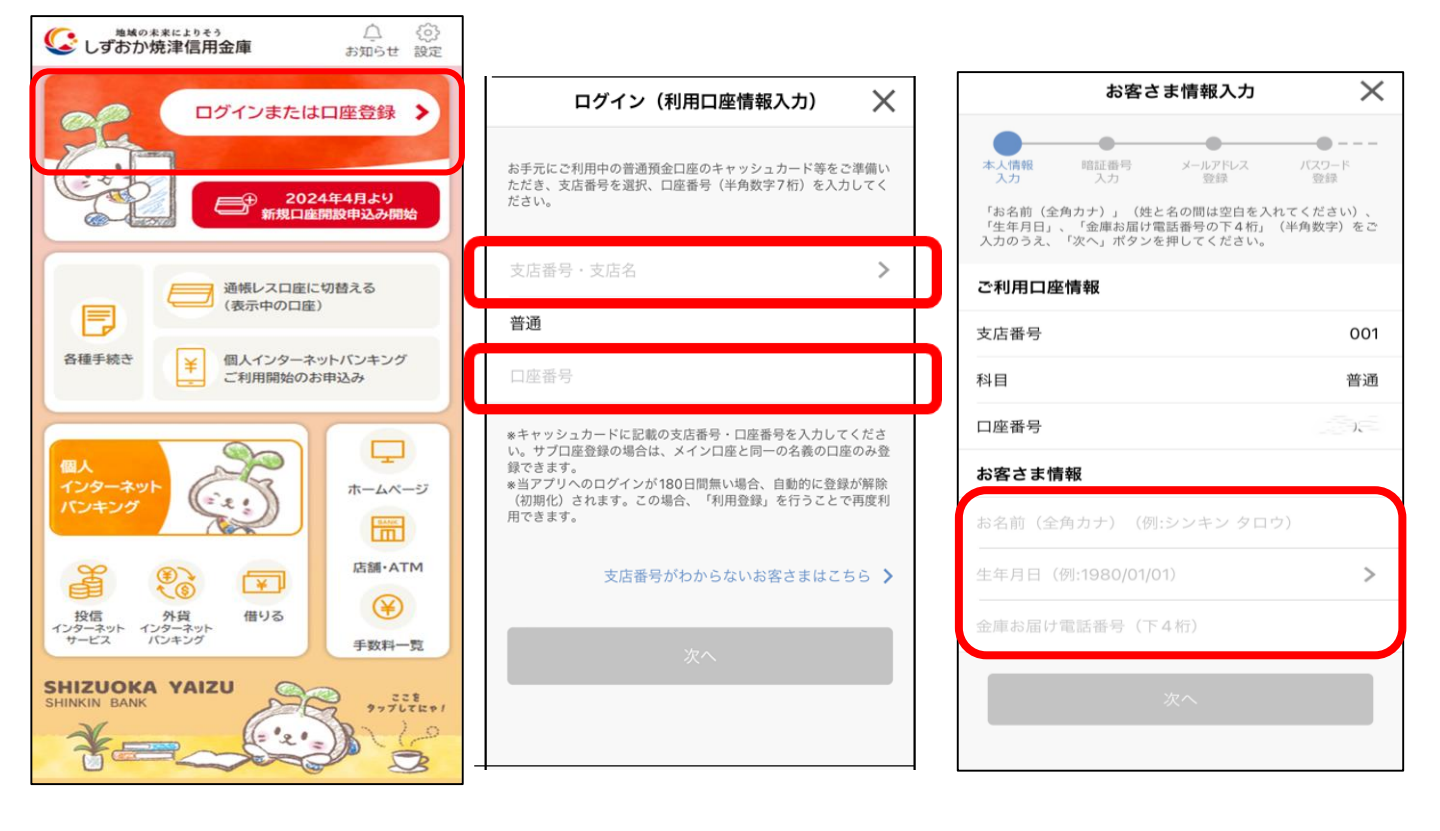

4.「キャッシュカード の暗証番号」を入力 5.アプリに登録するメール アドレスを入力 (入力したメールアドレス宛に 認証コードが送信されます)

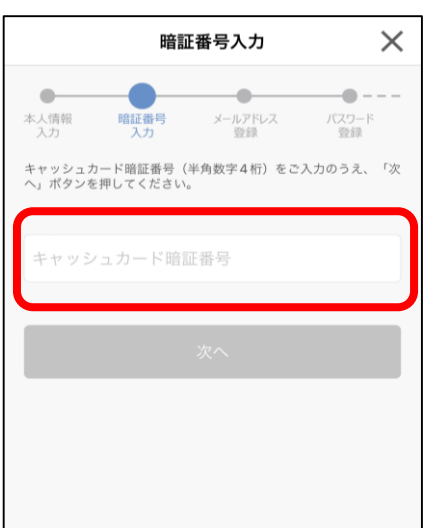

|                                                  | メールアドレス登録                                                                   |                                            |                      |
|--------------------------------------------------|-----------------------------------------------------------------------------|--------------------------------------------|----------------------|
|                                                  | メールアドレス 登録                                                                  | ・<br>パスワード<br>登録                           | アプリ設定                |
| アプリに登録<br>入力された><br>します。以T<br>なっているか<br>shizuoka | ₹するメールアドレスを<br>ペールアドレスを確認す<br>ドメールアドレスからの<br>かご確認ください。<br>yaizu@shinkin-app | 入力してくださ<br>るため、認証コ・<br>メールが受け取<br>obank.jp | い。<br>ードを送付<br>れる設定に |
| メールア                                             | ドレス                                                                         |                                            |                      |
| 確認用メ                                             | ールアドレス                                                                      |                                            |                      |

6.ご入力いただいたメー ルアドレスに認証コード が送信されます

| 【しずおか焼津信用金庫アプリ】認証コードの<br>送付                                  |
|--------------------------------------------------------------|
| 🖻 受信トレイ                                                      |
| shizuokayaizu@shinkin-appba 9:11<br>宛先 あなた …                 |
| お客様の認証コードは次の通りです。                                            |
| 1 1 1 1 1 1                                                  |
| お心当たりのない場合は、下記お問い合わせ窓口までお<br>問合せください。                        |
| しずおか焼津信用金庫<br>事務集中部<br>メールアドレス:syuchu@ <u>shizuokayaizu-</u> |
| <u>shinkin.co.jp</u>                                         |
| *このメールは配信専用です。返信しないようお願いい<br>たします。                           |
|                                                              |

### 7.メールを確認し、 認証コードを入力する

| <                                | メール認証画面                                                                                           |
|----------------------------------|---------------------------------------------------------------------------------------------------|
| 登録され<br>以下の入<br>てくださ             | たメールアドレスに認証コードを送付しました。<br>カフォームに認証コードを入力し、確認ボタンを押下し<br>い。                                         |
| 10                               | @gmail.com                                                                                        |
| 数分経過<br>のメール<br>の再送を<br>shizuoka | してもメールが届かない場合は、以下メールアドレスから<br>が受け取れる設定になっているかご確認の上、認証コード<br>お試しください。<br>ayaizu@shinkin-appbank.jp |
| 認証 =                             | コード 確認                                                                                            |
| <u>認証コ</u>                       | <u>ードを再送する</u>                                                                                    |
|                                  |                                                                                                   |

メールが届かない場合には、以下のメール アドレスが受け取れる設定になっているこ とを確認の上、認証コードの再送をお試し ください。

# shizuokayaizu@shinkin-appbank.jp

## 9.入出金通知設定を設定

(入金通知をONにすると、入出金 があった際に通知します)

| 入出金通知設定                                                 |               |             | ×      |  |  |  |
|---------------------------------------------------------|---------------|-------------|--------|--|--|--|
| <br>暗証番号<br>入力                                          | メールアドレス<br>登録 | パスワード<br>登録 | アブ設定   |  |  |  |
| 入出金通知のON/OFF、入出金通知の日付または曜日を設定してく<br>ださい。設定後は設定を押してください。 |               |             |        |  |  |  |
| <b>入出金通知</b> 記<br>入出金通知                                 | ۶Æ            |             |        |  |  |  |
| 〇日付指定                                                   | 2             |             | >      |  |  |  |
| ○ 曜日指定                                                  | -             |             | >      |  |  |  |
| $\leq$                                                  |               |             | $\leq$ |  |  |  |
| 設定                                                      |               |             |        |  |  |  |

8. アプリで利用するパスワードと 今後の認証方法を選択

| パスワード登録                                       | $\times$ |
|-----------------------------------------------|----------|
| ・<br>暗証番号 メールアドレス バスワード<br>入力 登録 登録           | アブリ設定    |
| 残高照会等の認証で使用するパスワードを<br>半角英数字混在8~32桁で入力してください。 |          |
| •••••                                         |          |
| 今後の認証方法を選択してください。                             |          |
| パスワードを都度入力                                    |          |
| ○ 30日間パスワード入力を省略                              |          |
| ✓ FaceID を利用                                  |          |
|                                               |          |
| 登録                                            |          |

## 10.登録完了

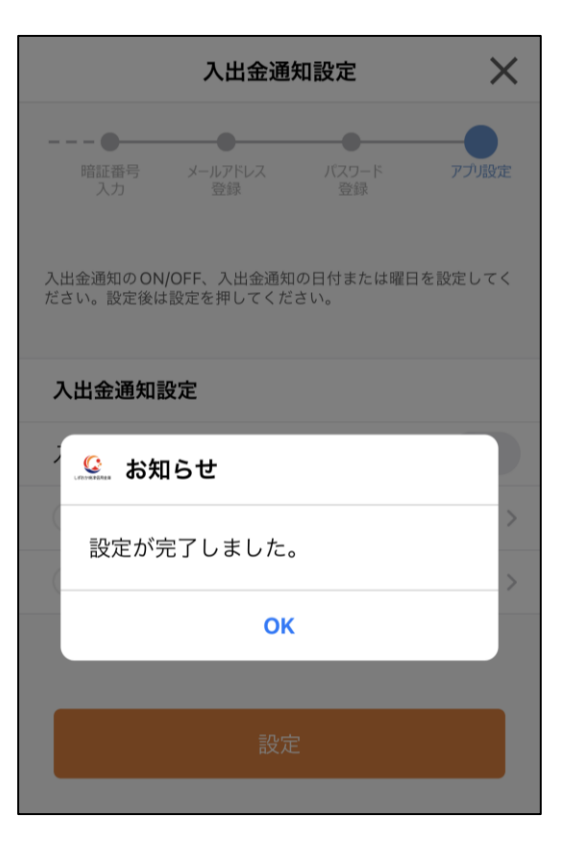